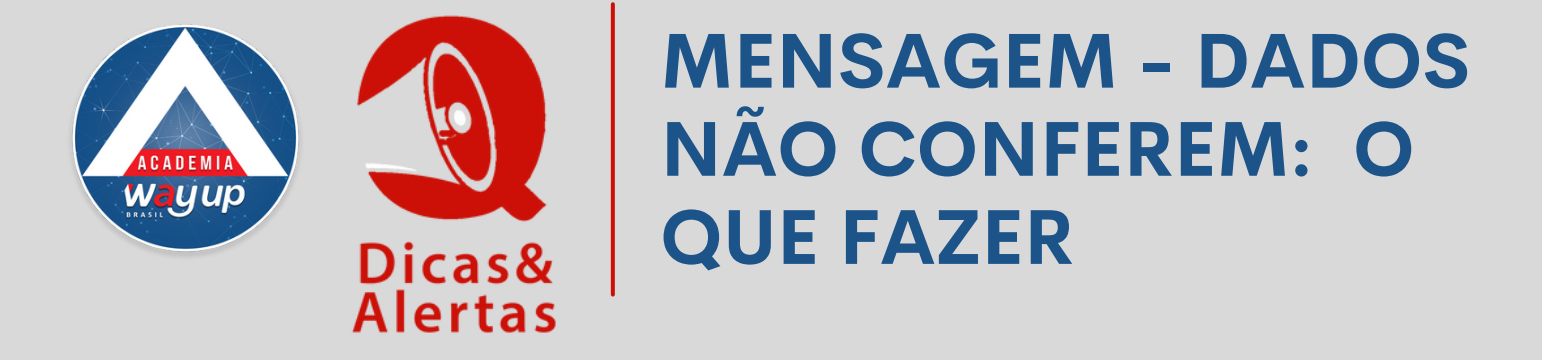

Saiba como proceder quando, na definição de senha, no Portal Atendimento, o sistema retorna com a mensagem Erro: Dados não conferem. Veja abaixo como você deve proceder quando esse erro ocorrer.

Em primeiro lugar, é imprescindível conferir se a digitação dos dados solicitados estão, mesmo, todos corretos.

Se tudo estiver correto e, mesmo assim, a mensagem permanecer, confira os dados do cliente no menu Consultas / Ficha Cadastral : veja se a data de nascimento que foi informada no cadastramento está igual à data que você está digitando.

Caso a data de nascimento esteja incorreta você precisa corrigi-la, da seguinte forma:

- 1. Vá para o menu Operações
- 2. Entre em Alterar Dados do Portador
- 3. Corrija a Data de Nascimento
- 4. Só depois disso, refaça a operação de Definição de Senha.

| autoria    | _ |                |              |                                                     |   |
|------------|---|----------------|--------------|-----------------------------------------------------|---|
| agcara     |   |                |              | Usuário: U875403120                                 |   |
| Principal  |   | Bem Vindo Aten | dimento ×    |                                                     |   |
| Smento     |   | Q. Consultar   | Encerrar     | Operações                                           |   |
| tendimento |   |                |              | Adesão Seguro                                       | * |
| ultas      | ¥ | Identificação  |              | Adesão Pacite de Beneficios                         | _ |
| ações      | ¥ | Cliente: 1     |              | Alterar Dados do Portador<br>Alterar Data de Fatura |   |
| órios      | ¥ | CPE/CNPJ:      |              | Antecipação de Pagamentos                           |   |
| ênios      | * | Cartoes:       | ******       | Atualizar Cadastro                                  |   |
|            |   |                |              |                                                     |   |
|            |   | Utera          | r Dados Por  | tador                                               |   |
|            |   | Dade           | os Alterar P | ortador                                             |   |
|            |   |                | ni ala di    | and the maximum is set of                           |   |
|            |   |                | Plastico: 69 |                                                     |   |
|            |   | Р              | ortador: W   | LVA                                                 |   |
|            |   |                | CPF: U4      | and the second best of a second by                  |   |
|            |   | Pare           | entesco:     |                                                     |   |
|            |   | Nasc           | Group Ma     | 02/1998                                             |   |
|            |   |                | Sexo: Ma     | scuino V                                            |   |
|            |   | Vale           | alidade: 24  | 02/2020                                             |   |
|            |   | Valor          | Chinice: U   |                                                     |   |
|            |   | Obse           | ervações     |                                                     |   |
|            |   |                |              |                                                     |   |
|            |   |                |              |                                                     |   |
|            |   |                |              |                                                     |   |
|            |   |                |              |                                                     |   |
|            |   |                |              | 🧹 Alterar 🛛 🎽 Cancelar                              |   |